## Rejoindre la salle Teams de votre enseignant

Pour assister à votre cours en ligne, vous devez vous connecter à la salle Teams personnelle de votre enseignant et ce, seulement durant la période de cours prévue.

Connectez-vous à Moodle et atteignez votre cours qui est à votre horaire.

Une fois sur la page de votre cours, cliquez sur l'image dans le bloc **Visioconférence** du volet de droite de la page. Au besoin, ce volet peu être ouvert en cliquant sur la flèche d'ouverture du volet.

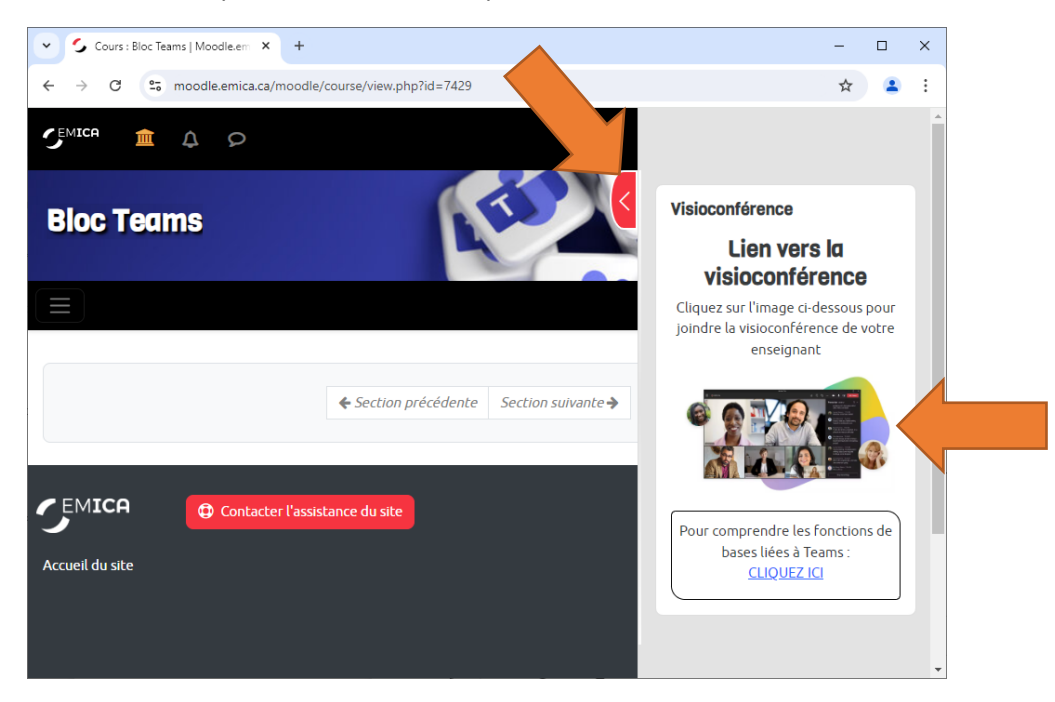

Dans le nouvel onglet web, il vous sera peut-être offert d'ouvrir Microsoft Teams pour rejoindre la réunion.

Cochez la case « **Toujours autoriser teams.microsoft.com à ouvrir les liens de ce type dans l'application associée** » afin d'automatiser les prochaines connexions de cette réunion, puis, cliquez sur « **Ouvrir Microsoft Teams** ».

| 👻 🗲 Cours : Bloc Teams   Moodle.em X 🏟 Rejoindre la conversation X +                                                                                                    | -     | × |
|----------------------------------------------------------------------------------------------------|-------|---|
| ← → C S teams.microsoft.com/dl/launcher/launcher.html?url=%2F_%23%2FI%2Fmeetup-join%2F19%3Ameeting_ZDh                                                                                                    | ikN 🛧 | : |
| Ouvrir Microsoft Teams ?<br>https://teams.microsoft.com souhaite ouvrir cette application.<br>Toujours autoriser teams.microsoft.com à ouvrir les liens de ce type dans l'application associée<br>Ouvrir Microsoft Teams<br>Participez à votre réunion Teams |       |   |
| Participer sur l'application Teams                                                                                                    |       |   |
| Vous n'avez pas l'application ?<br>Télécharger maintenant                                                                                                    |       |   |
| Microsoft Teams Confidentialité et cookies Divulgations aux tiers                                                                                                    |       |   |

Ajustez toujours vos options vidéo et audio afin de Désactiver votre Microphone et Activer votre Caméra.

Cliquez ensuite sur « Se joindre maintenant ».

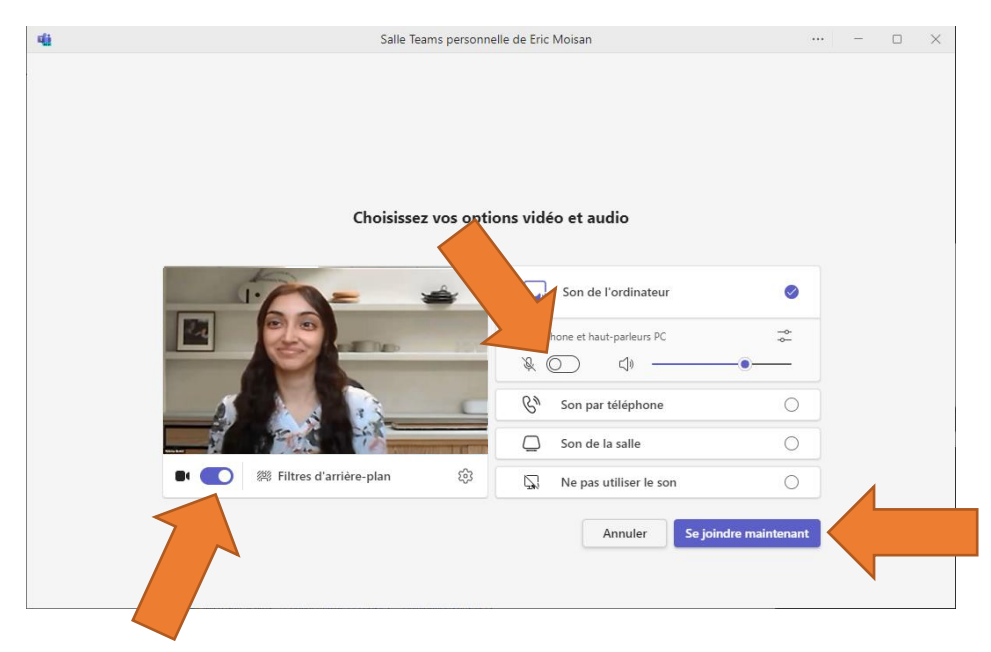

Une fois dans la salle d'attente, votre enseignant vous autorisera à rejoindre la réunion.